### フルセグが視聴できない端末の確認手順 1

# Step1

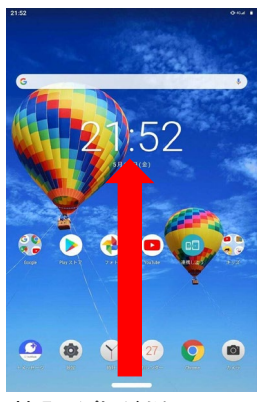

上にスワイプしてください

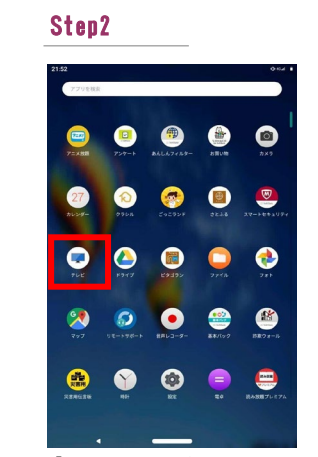

「テレビ」を押してください

### 以下の手順にそって確認を行います。

### Step3

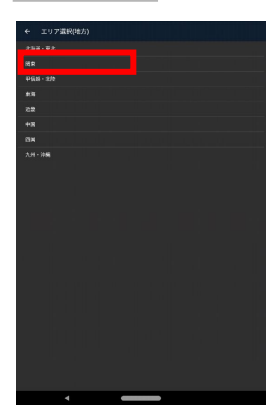

ご利用されるエリアを選択してくださ い

### Step7

# 受保護のデバイスID

「オリジナルRMPメーカID」を確認し てください

### Step4

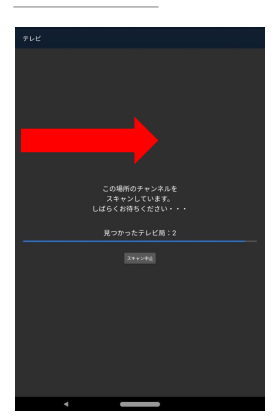

画面左端からスワイプしてください

## Step7

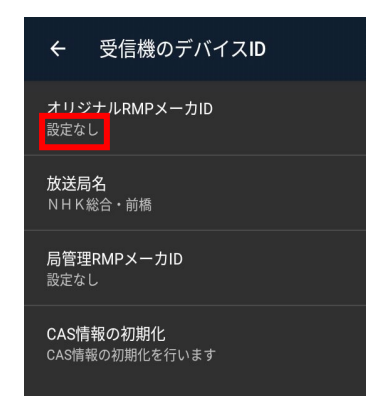

「設定なし」と表示されている端末はフルセグが視 聴できません

# Step5

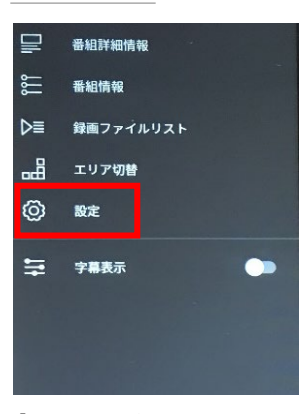

「設定」を押してください

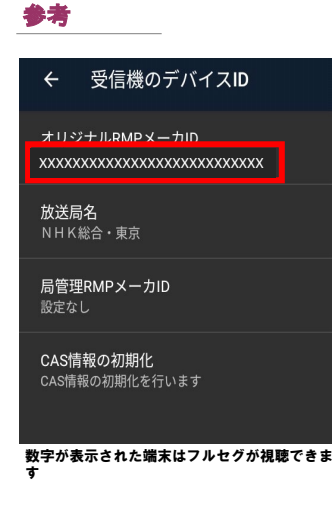

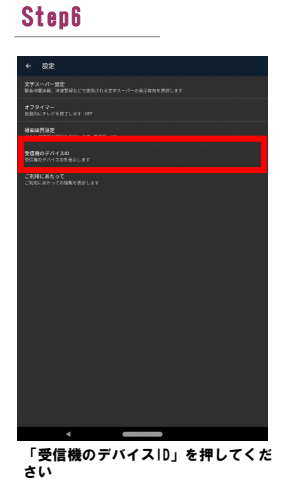

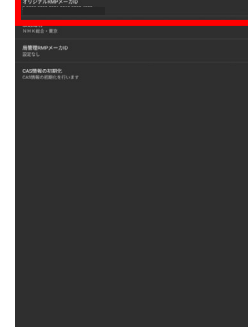